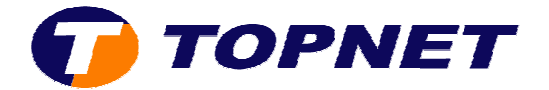

## Ouverture des ports sur le modem routeur Pirelli A1010

- I. <u>Ouverture des ports d'un logiciel préconfiguré</u>
  - Double cliquez sur l'icône de votre réseau local en bas à droite de votre écran

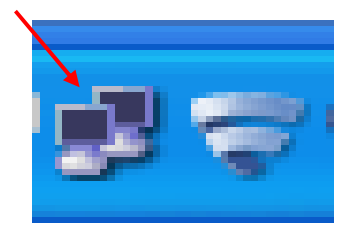

• Cliquez sur le bouton « Propriétés »

|                |          | Support            | énéral            |
|----------------|----------|--------------------|-------------------|
|                |          | a obtain           | and the second of |
|                |          | exion              | Conne             |
| Connecté       |          | 6                  | État              |
| 00:02:00       |          | e:                 | Duré              |
| 100,0 Mbits/s  |          | se :               | Vites             |
| n - Reçus<br>- | oyés — 🚪 | Envo               |                   |
| 106            | 122      | uets ;             | Paqu              |
|                | activer  | riétés <u>D</u> és | Prop              |

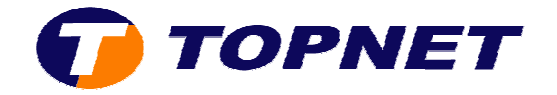

• Sélectionnez « Protocole Internet TCP/IP » puis cliquez sur « Propriétés »

| aeneral      | Authentification              | 1 Avancé                                      |                             |  |
|--------------|-------------------------------|-----------------------------------------------|-----------------------------|--|
| Se con       | necter en utilisan            | it :                                          |                             |  |
|              | farvell Yukon 88              | E8040 PCI-E Fast E                            | Configurer                  |  |
| Cette c      | onnexion utilise le           | es éléments suivant                           | 8:                          |  |
|              | Client pour les i             | réseaux Microsoft                             |                             |  |
|              | Partage de fich               | niers et d'imprimante                         | s pour les réseaux Mi       |  |
| 1            | Protocole Inter               | pet (TCP/IP)                                  |                             |  |
| and w        | 1 Notobolo II Koli            | accellances(0)))                              |                             |  |
| Ir           | nstaller                      | Désinstaller                                  | Propriétés                  |  |
| Desci        | ription                       |                                               |                             |  |
| Proto        | cole TCP/IP (Tr               | ansmission Control I                          | Protocol/Internet           |  |
| Proto        | et la communica               | le de reseau etendu<br>ition entre différents | i par defaut qui<br>réseaux |  |
| intor        | rannaatáa                     |                                               |                             |  |
| Affic        | her l'icône dans              | la zone de notificati                         | ion une fois connecté       |  |
| M'in<br>inex | diquer si cette co<br>istante | onnexion a une con                            | nectivité limitée ou        |  |
| 0.050        | 0.00000                       |                                               |                             |  |
|              |                               |                                               |                             |  |
|              |                               |                                               |                             |  |

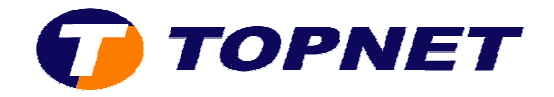

- Cochez « Utiliser l'adresse IP suivante » et remplissez les champs suivants :
  - o <u>Adresse IP</u> : Exemple (192.168.1.2)
  - o <u>Masque de sous-réseau</u> : 255.255.255.0
  - o <u>Passerelle par défaut</u> : 192.168.1.1
- Cochez « Utiliser l'adresse de serveur DNS suivante » et remplissez les champs suivants :
  - o <u>Serveur DNS préféré</u> : 213.150.176.196
  - o Serveur DNS auxiliaire : 196.203.251.8
- Cliquez sur le bouton « OK » pour valider les modifications

| s paramètres IP peuvent être dé<br>seau le permet. Sinon, vous dev<br>propriés à votre administrateur r | éterminés automatiquement si votre<br>ez demander les paramètres IP<br>éseau. |
|----------------------------------------------------------------------------------------------------|-------------------------------------------------------------------------------|
| Utiliser l'adresse IP suivante :                                                                        |                                                                               |
| Adresse IP :                                                                                            | 192.168.1.2                                                                   |
| Masque de sous-réseau :                                                                                 | 255 . 255 . 255 . 0                                                           |
| Passerelle par défaut :                                                                                 | 192.168.1.1                                                                   |
| ) Obtenir les adresses des serv                                                                         | veurs DNS automatiquement                                                     |
| ) Utiliser l'adresse de serveur E                                                                       | DNS suivante :                                                                |
| Serveur DNS préféré :                                                                                   | 213 . 150 . 176 . 196                                                         |
| Serveur DNS auxiliaire :                                                                                | 196 . 203 . 251 . 8                                                           |
|                                                                                                    | Avancé.                                                                       |

• Accédez à l'interface du routeur via l'adresse **192.168.1.1** 

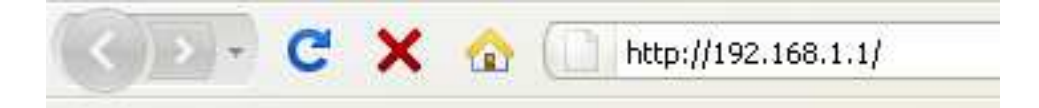

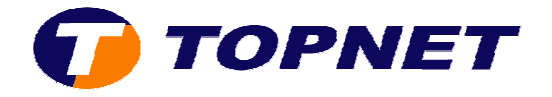

• Saisissez « topadmin » comme login et mot de passe puis cliquer sur « OK ».

| Authentification requise |                                                                                                    |  |  |  |  |
|--------------------------|----------------------------------------------------------------------------------------------------|--|--|--|--|
| 0                        | Le site http://192.168.1.1 demande un nom d'utilisateur et un mot de passe. Le site indique : « DSL<br>Router » |  |  |  |  |
| Utilisateur :            | topadmin                                                                                                    |  |  |  |  |
| Mot de passe :           | •••••                                                                                                    |  |  |  |  |
|                          | OK Annuler                                                                                                    |  |  |  |  |

• Cliquez sur « **NAT** » puis sur « **Add** » :

|                                                | NAT Virtual Servers Setup<br>Virtual Server allows you to direct incoming traffic from WAN side (identified by Protocol and External port) to the Internal server with private IP address on the LAN s'<br>The Internal port is required only if the external port needs to be converted to a different port number used by the server on the LAN side. A maximum 32 entries can b | ide. |
|------------------------------------------------|----------------------------------------------------------------------------------------------------|------|
| Device Info                                    | configured.                                                                                                    |      |
| Advanced Setup                                 | Add Remove                                                                                                    |      |
| WAN                                            |                                                                                                    |      |
| LAN                                            | Server Name External Port Start External Port End Protocol Internal Port Start Internal Port End Server IP Address Remote Host Remo                                                                                                    | ve   |
| Virtual Servers<br>Port Triggering<br>DMZ Host |                                                                                                    |      |

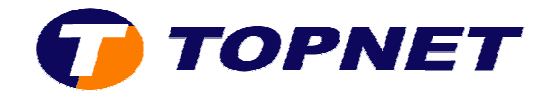

• Sélectionnez dans la liste déroulante le l'application voulue.

|                                                | NAT Virtual Server                                 | s                                                                                                 |                                                                                                    |
|------------------------------------------------|----------------------------------------------------|---------------------------------------------------------------------------------------------------|----------------------------------------------------------------------------------------------------|
|                                                | Select the service name,<br>Port End" cannot be cl | and enter the server IP address and click "Save/<br>hanged. It is the same as "External Port End" | Apply" to forward IP packets for this service to<br>" <b>normally and will be the same as the "Int</b> |
| Device Info                                    | either one is modified<br>Remaining number of      | entries that can be configured:32                                                                 |                                                                                                    |
| Advanced Setup                                 | Remaining humber of                                |                                                                                                   |                                                                                                    |
| WAN<br>LAN                                     | Server Name:                                       | Select One                                                                                        | <b>*</b>                                                                                               |
| NAT                                            | O Custom Server:                                   | ICUII Client                                                                                      | ^                                                                                                    |
| Virtual Servers<br>Port Triggering<br>DM2 Host | Server IP Address:                                 | Misit<br>IPSEC                                                                                    |                                                                                                    |
| Parental Control                               |                                                    | IStreamVideo2HP                                                                                   |                                                                                                    |
| Quality of Service                             |                                                    | KaZaA                                                                                             |                                                                                                    |
| Routing                                        | External Port Start E                              | Kohan Immortal Sovereigns<br>LapLink Gold                                                         | Port End Remote Ip                                                                                     |
| DNS                                            |                                                    | Links 2001                                                                                        |                                                                                                    |
| DSL                                            |                                                    | Lotus Notes Server                                                                                |                                                                                                    |
| Diagnostics                                    |                                                    | Mail (POP3)                                                                                       |                                                                                                    |
| Management                                     |                                                    | Mail (SMTP)<br>Mark Commondar 2.0                                                                 |                                                                                                    |

• Entrez l'adresse IP machine déjà configurée auparavant dans le champ « Server IP Address », puis cliquez sur « Save/Apply ».

|                                                | NAT Virtual Serve                                                                             | 242                                             |                                        |                    |                                       |                      |                                |                                       |
|------------------------------------------------|-----------------------------------------------------------------------------------------------|-------------------------------------------------|----------------------------------------|--------------------|---------------------------------------|----------------------|--------------------------------|---------------------------------------|
| Device Info                                    | Select the service nam<br>Port End" cannot be<br>either one is modific<br>Permaining number ( | e, and enter the s<br>changed. It is the<br>ed. | erver IP address a<br>ne same as "Exte | nd o<br>rna<br>•32 | lick "Save/Apply"<br>I Port End" norm | to forwa<br>ally and | rd IP packets<br>will be the s | for this service t<br>ame as the "In! |
| Advanced Setup                                 |                                                                                               | n entres that to                                | in be configured                       | .02                |                                       |                      |                                |                                       |
| WAN<br>LAN                                     | Server Name:<br>Select a Service                                                              | IStreamVid                                      | eo2HP                                  |                    |                                       |                      | *                              |                                       |
| NAT                                            | O Custom Server                                                                               |                                                 |                                        |                    |                                       |                      |                                |                                       |
| Virtual Servers<br>Port Triggering<br>DMZ Host | Server IP Address:                                                                            | 192,168,1,2                                     | ]                                      |                    |                                       |                      |                                |                                       |
| Parental Control                               |                                                                                               |                                                 |                                        |                    |                                       |                      | -                              |                                       |
| Quality of Service                             |                                                                                               |                                                 |                                        |                    | q                                     | ave/Appl             | у                              |                                       |
| Routing                                        | External Port Start                                                                           | External Port E                                 | nd Protocol                            |                    | Internal Port St                      | artInter             | nal Port End                   | Remote Ip                             |
| DNS                                            | 8076                                                                                          | 8077                                            | TCP                                    | ۷                  | 8076                                  | 8077                 |                                |                                       |
| DSL                                            | 8076                                                                                          | 8077                                            | UDP                                    | <                  | 8076                                  | 8077                 |                                |                                       |
| Diagnostics                                    |                                                                                               |                                                 | ТСР                                    | ۷                  |                                       |                      |                                |                                       |
| Management                                     |                                                                                               |                                                 | TCP                                    | ¥                  |                                       |                      |                                |                                       |

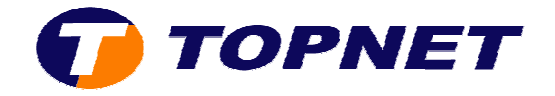

### • Le port de l'application est configuré correctement.

#### NAT -- Virtual Servers Setup

Virtual Server allows you to direct incoming traffic from WAN side (identified by Protocol and External port) to the Internal server with private IP address on the LAN side. The Internal port is required only if the external port needs to be converted to a different port number used by the server on the LAN side. A maximum 32 entries can be configured.

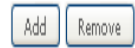

| Server Name     | External Port Start | External Port End | Protocol | Internal Port Start | Internal Port End | Server IP Address | Remote Host | Remove |
|-----------------|---------------------|-------------------|----------|---------------------|-------------------|-------------------|-------------|--------|
| IStreamVideo2HP | 8076                | 8077              | TCP      | 8076                | 8077              | 192.168.1.2       |             |        |
| IStreamVideo2HP | 8076                | 8077              | UDP      | 8076                | 8077              | 192.168.1.2       |             |        |

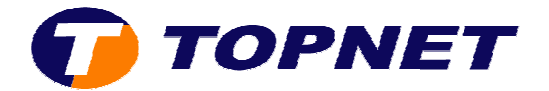

# II. <u>Ouverture des ports manuellement sur le modem routeur</u> <u>Pirelli A1010</u>

• Double cliquez sur l'icône de votre réseau local en bas à droite de votre écran

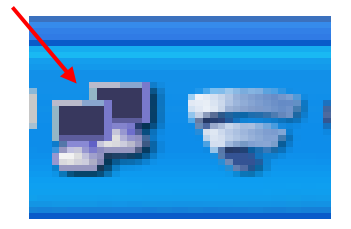

• Cliquez sur le bouton « Propriétés »

| Connevion    |           |               |
|--------------|-----------|---------------|
| É ESE :      |           | Connactá      |
| Durée :      |           | 00.02.00      |
| Vitesse :    |           | 100,0 Mbits/s |
| En           | voyés — 🛃 | - Reçus       |
| Paquets :    | 122       | 106           |
| Propriétés D | ésactiver |               |

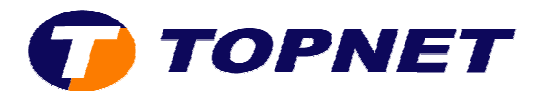

• Sélectionnez « Protocole Internet TCP/IP » puis cliquez sur « Propriétés »

| iénéral                | Authentificatio                                                      | on Avancé                                                                         |                                                |   |
|------------------------|----------------------------------------------------------------------|-----------------------------------------------------------------------------------|------------------------------------------------|---|
| Se con                 | necter en utilisa                                                    | ant :                                                                             |                                                |   |
| BB N                   | vlarvell Yukon 8                                                     | 38E8040 PCI-E Fast E                                                              | Configurer                                     | j |
| Cette ci               | onnexion utilise                                                     | les éléments suivant                                                              | 8:                                             |   |
|                        | Client pour le:<br>Partage de fio<br>Planificateur<br>Protocole Inte | s réseaux Microsoft<br>chiers et d'imprimante<br>de paquets QoS<br>ernet (TCP/IP) | s pour les réseaux Mi                          |   |
| ir                     | nstaller                                                             | Désinstaller                                                                      | Propriétés                                     | Ì |
| Desci                  | ription                                                              |                                                                                   |                                                |   |
| Proto<br>Proto<br>perm | ocole TUP/IP (<br>ocol). Le protoc<br>net la communic<br>connoctés   | l ransmission Control I<br>ole de réseau étendu<br>cation entre différents        | Protocol/Internet<br>par défaut qui<br>réseaux |   |
| 🗹 Affic                | cher l'icône dan                                                     | is la zone de notificati                                                          | on une fois connecté                           |   |
| M'in inex              | idiquer si cette i<br>iistante                                       | connexion a une con                                                               | nectivité limitée ou                           |   |
|                        |                                                                      |                                                                                   |                                                |   |

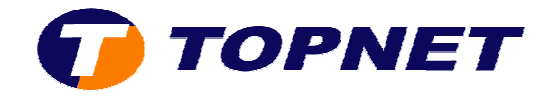

- Cochez « Utiliser l'adresse IP suivante » et remplissez les champs suivants :
  - o <u>Adresse IP</u> : Exemple (192.168.1.2)
  - o <u>Masque de sous-réseau</u> : 255.255.255.0
  - o <u>Passerelle par défaut</u> : 192.168.1.1
- Cochez « Utiliser l'adresse de serveur DNS suivante » et remplissez les champs suivants :
  - o <u>Serveur DNS préféré</u> : 213.150.176.196
  - o Serveur DNS auxiliaire : 196.203.251.8
- Cliquez sur le bouton « OK » pour valider les modifications

| <ul> <li>parallettes in pervent ette de<br/>eau le permet. Sinon, vous de<br/>propriés à votre administrateur</li> <li>Obtenir une adresse IP auto</li> </ul> | ietermines automatiquement si votre<br>vez demander les paramètres IP<br>réseau.<br>matiquement |
|----------------------------------------------------------------------------------------------------|-------------------------------------------------------------------------------------------------|
| Otiliser l'adresse IP suivante                                                                                                    | ÷                                                                                               |
| Adresse IP :                                                                                                    | 192.168.1.2                                                                                     |
| Masque de sous-réseau :                                                                                                    | 255 . 255 . 255 . 0                                                                             |
| Passerelle par défaut :                                                                                                    | 192.168.1.1                                                                                     |
| 🔵 Obtenir les adresses des ser                                                                                                    | veurs DNS automatiquement                                                                       |
| Otiliser l'adresse de serveur                                                                                                    | DNS suivante :                                                                                  |
| Serveur DNS préféré :                                                                                                    | 213 . 150 . 176 . 196                                                                           |
| Serveur DNS auxiliaire :                                                                                                    | 196 . 203 . 251 . 8                                                                             |

• Accédez à l'interface du routeur via l'adresse **192.168.1.1** 

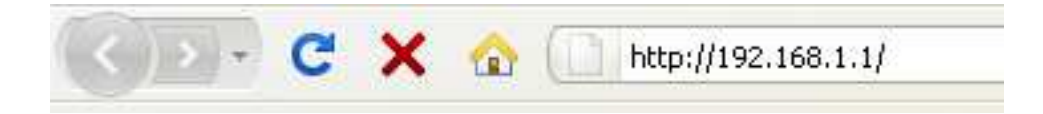

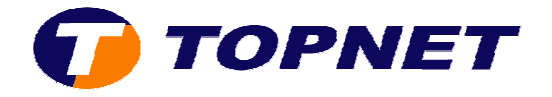

• Saisissez « topadmin » comme login et mot de passe puis cliquer sur « OK ».

| Authentification requise |                                                                                                    |  |  |  |  |
|--------------------------|----------------------------------------------------------------------------------------------------|--|--|--|--|
| 0                        | Le site http://192.168.1.1 demande un nom d'utilisateur et un mot de passe. Le site indique : « DSL<br>Router » |  |  |  |  |
| Utilisateur :            | topadmin                                                                                                    |  |  |  |  |
| Mot de passe :           | •••••                                                                                                    |  |  |  |  |
|                          | OK Annuler                                                                                                    |  |  |  |  |

• Cliquez sur « NAT » puis sur « Add » :

|                                                | NAT Virtual Servers Setup<br>Virtual Server allows you to direct incoming traffic from WAN side (identified by Protocol and External port) to the Internal server with private IP address on the LAN side.<br>The Internal port is required only if the external port needs to be converted to a different port number used by the server on the LAN side. A maximum 32 entries can be |     |  |  |  |  |  |  |  |  |  |  |
|------------------------------------------------|----------------------------------------------------------------------------------------------------|-----|--|--|--|--|--|--|--|--|--|--|
| Device Info                                    | configured.                                                                                                    |     |  |  |  |  |  |  |  |  |  |  |
| Advanced Setup                                 | Add Remove                                                                                                    |     |  |  |  |  |  |  |  |  |  |  |
| WAN                                            |                                                                                                    |     |  |  |  |  |  |  |  |  |  |  |
| LAN                                            | Server Name External Port Start External Port End Protocol Internal Port Start Internal Port End Server IP Address Remote Host Remo                                                                                                    | ove |  |  |  |  |  |  |  |  |  |  |
| Virtual Servers<br>Port Triggering<br>DMZ Host |                                                                                                    |     |  |  |  |  |  |  |  |  |  |  |

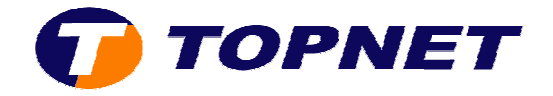

- Sélectionnez « **Custom Server** » et entrez le nom du logiciel à configurer sur le modem.
- Saisissez <u>l'adresse IP machine</u> configurée ultérieurement dans le champ « Server IP Address ».
- Entrez <u>les numéros des ports</u> ainsi que <u>les protocoles</u> utilisés par l'application à configurer.
- Cliquez sur « Save/Apply » pour enregistrer les modifications apportées.

| Remaining number of entries that can be configured:32 |               |     |          |   |               |       |          |         |             |  |  |
|-------------------------------------------------------|---------------|-----|----------|---|---------------|-------|----------|---------|-------------|--|--|
| Server Name:                                          |               |     |          |   |               |       | _        |         |             |  |  |
| Select a Service                                      | _             |     |          |   | ~             |       |          |         |             |  |  |
| <ul> <li>Custom Server</li> </ul>                     | Emule         |     |          |   |               |       |          |         |             |  |  |
| Server IP Address:                                    | 192.168.1.2   |     | ]        |   |               |       |          |         |             |  |  |
|                                                       |               |     | -        |   |               |       |          |         |             |  |  |
|                                                       |               |     |          |   | l             | Save  | /Apply   |         |             |  |  |
| External Port Start                                   | External Port | End | Protocol |   | Internal Port | Start | Internal | Port En | d Remote Ip |  |  |
| 4672                                                  | 4672          |     | TCP      | ~ | 4672          |       | 4672     |         |             |  |  |
| 4772                                                  | 4772          |     | UDP      | ~ | 4772          |       | 4772     |         |             |  |  |
|                                                       |               |     | TCP      | ~ |               |       |          |         |             |  |  |
|                                                       |               |     | TCP      | ~ |               |       |          |         |             |  |  |
|                                                       |               |     | TCP      | ~ |               |       |          |         |             |  |  |
|                                                       |               |     | TCP      | ~ |               |       |          |         |             |  |  |
|                                                       |               |     | TCP      | ~ |               |       |          |         |             |  |  |
|                                                       |               |     | TCP      | ~ |               |       |          |         |             |  |  |
|                                                       |               |     | TCP      | ~ |               |       |          |         |             |  |  |
|                                                       |               |     | TCP      | ~ |               |       |          |         |             |  |  |
|                                                       |               |     | TCP      | ~ |               |       |          |         |             |  |  |
|                                                       |               |     | TCP      | ~ |               |       |          |         |             |  |  |

Save/Apply

### • Le port de l'application est configuré correctement.

#### NAT -- Virtual Servers Setup

Virtual Server allows you to direct incoming traffic from WAN side (identified by Protocol and External port) to the Internal server with private IP address on the LAN side. The Internal port is required only if the external port needs to be converted to a different port number used by the server on the LAN side. A maximum 32 entries can be configured.

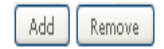

| Server Name | External Port Start | External Port End | Protocol | Internal Port Start | Internal Port End | Server IP Address | Remote Host | Remove |
|-------------|---------------------|-------------------|----------|---------------------|-------------------|-------------------|-------------|--------|
| Emule       | 4672                | 4672              | ТСР      | 4672                | 4672              | 192.168.1.2       |             |        |
| Emule       | 4772                | 4772              | UDP      | 4772                | 4772              | 192.168.1.2       |             |        |